## Assessment type

## What it does:

Allows you to set up the names of different types of assessments.

## Adding the table entry

Menu | Tables | Generic Validation Tables |

| Code:               | DRAI                                 |
|---------------------|--------------------------------------|
| Short description:* | DRAI                                 |
| Long description:*  | Detention Risk Assessment Instrument |
| Case Plan (Y/N):    |                                      |
| Active:*            | ● Yes ○ No                           |

- **Code** Choose a code. It can be 1-4 characters.
- Short description The short description can be up to 15 characters
- Long description The long description is what the users see, it can be up to 50 characters long.
- Case Plan (Y/N) If Y, the latest may be included at the top of the Case Plan page. If N or blank, it won't be included.

Click the **Update** button to save your work.

| Assessment date/time: | 5/13/2018 1:53:53 PM                 |
|-----------------------|--------------------------------------|
| Assessment type:      | Detention Risk Assessment Instrument |
| Assessment reason:*   | (INI - Initial                       |
| Overall score:        | (15                                  |
| Scored level:*        | (DET - Detain 🔹                      |
| Assessment level:*    | (RWC - Release with Conditions •     |
| Override reason:      | (AGE - Age of Child                  |
| Supervision level:    | ( Select 🔻                           |
| Notes:                |                                      |